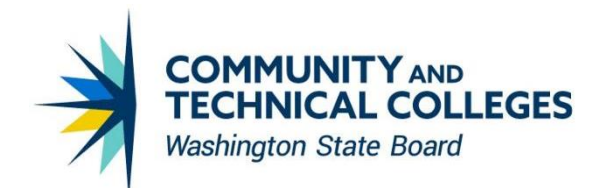

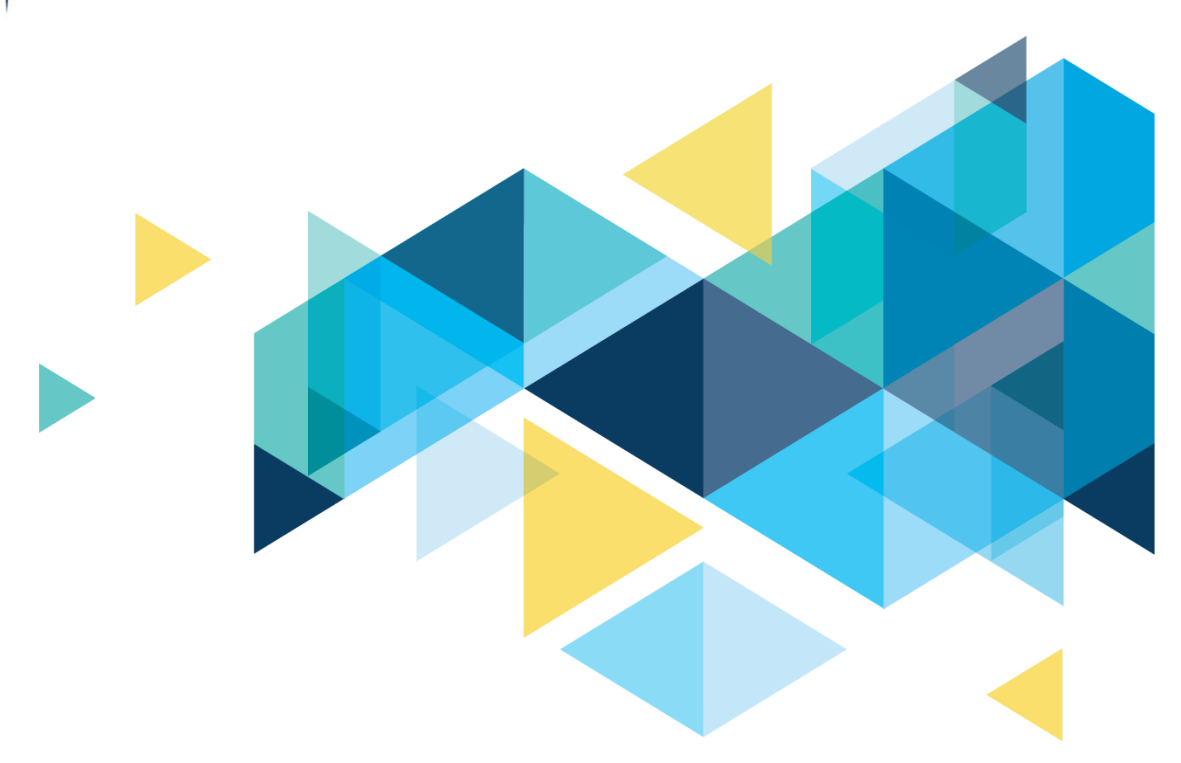

# **SctcLink**

# Human Capital Management Image 43 Supplemental Accessibility Information

## CONTENTS

| Introduction               | 3  |
|----------------------------|----|
| External Candidate Gateway | 3  |
| Fluid Candidate Gateway    | 6  |
| Paychecks                  | 9  |
| Banking                    |    |
| Update Employee Tax Data   |    |
| Time Summary               | 12 |
|                            |    |

## Introduction

This document is intended to supplement the Image/Upgrade Overview Document and provide ctcLink users with a more detailed summary of the accessibility changes that will be made in the system as a result of the upcoming HCM image 43. Oracle releases multiple updates every year that often include improvements to PeopleSoft's accessibility. Below is an overview of the accessibility enhancements that you can expect to see as part of HCM image 42-43.

## **External Candidate Gateway**

PeopleSoft for North America supports the display of pages in accessibility mode in External Candidate Gateway. By providing accessibility configured pages, it allows self-service users to access information when they log on to the PeopleSoft system with screen reader mode enabled.

Bug: 33762015– Accessibility: WCAG Issue in My Account Software changes done to add input purpose attribute to City field and required field legend to My Account Information, Change Password, Add Email and Add Phone Number pages Navigation

## Navigation

My Account Information > Change Password

## Image (before): Change Password

| d | Cancel            | Change Password | Save |
|---|-------------------|-----------------|------|
| d | *Current Password |                 |      |
| d | *New Password     |                 |      |
| l | *Confirm Password |                 |      |
| l |                   |                 |      |

## Image (after): Change Password

| Cancel            | Change Password | Sa                         | ve |
|-------------------|-----------------|----------------------------|----|
|                   |                 | * Indicates required field |    |
| *Current Password |                 |                            |    |
| *New Password     |                 |                            |    |
| *Confirm Password |                 |                            | -  |

## Bug: 34025036 - ACCESSIBILITY: PAYABLE TIME PAGE

Resolution has accessibility changes for Payable Time page.

## Navigation

Fluid Structure Content > Fluid Pages > Employee Self Service > Enter Time

Fluid Structure Content > Fluid Pages > Manager Self Service > Enter Time

Fluid Structure Content > Fluid Pages > Employee Self Service > Payable Time Fluid Structure Content > Fluid Pages > Manager Self Service > Payable Time Manager Self Service > Time Management > Report Time > Search - Timesheet

## Image (before): Payable Time

| < Employee Self Service                       |                     | Payable Time     | 😭 Q 🗄          |
|-----------------------------------------------|---------------------|------------------|----------------|
| *From<br>06/01/2022<br>*Through<br>09/30/2022 |                     |                  |                |
| Payable Time Details                          |                     |                  |                |
| Summary Detail                                |                     |                  |                |
| Payable Time Details                          |                     |                  |                |
| Date                                          | Time Reporting Code | Quantity (Hours) | Payable Status |
| 06/01/2022                                    | Regular             | 8.00             | Closed         |
| 06/02/2022                                    | Regular             | 8.00             | Closed         |
| 06/03/2022                                    | Regular             | 8.00             | Closed         |
| 06/06/2022                                    | Regular             | 8.00             | Closed         |

## Image (after): Payable Time

| < Time                        | Payable             | Time             | <b>^</b>       | q | Ø |
|-------------------------------|---------------------|------------------|----------------|---|---|
| From<br>06/01/2022            | ini)                |                  |                |   |   |
| *Through<br>09/15/2022        |                     |                  |                |   |   |
| Apply<br>Further Time Details |                     |                  |                |   |   |
| Summary Detail                |                     |                  |                |   |   |
| Payable Time Details          |                     |                  |                |   |   |
| Date                          | Time Reporting Code | Quantity (Hours) | Payable Status |   |   |
| 06/01/2022                    | Regular             | 8.00             | Closed         |   |   |
| 06/02/2022                    | Regular             | 8.00             | Closed         |   |   |
| 06/03/2022                    | Regular             | 8.00             | Closed         |   |   |
| 06/06/2022                    | Regular             | 8.00             | Closed         |   |   |
| 06/07/2022                    | Regular             | 8.00             | Closed         |   | 1 |

## Navigation

My Account Information > Add Email> Add Phone Number pages

## Image (before): Phone Number Pages

|             |                                      | $\langle \rangle$                                                             |
|-------------|--------------------------------------|-------------------------------------------------------------------------------|
| Туре        | Primary                              | ( )                                                                           |
| Home        | Yes                                  | >                                                                             |
|             |                                      |                                                                               |
|             |                                      |                                                                               |
| ension Type | Primary                              |                                                                               |
| Home        | Yes                                  | $\langle \rangle$                                                             |
|             | Type<br>Home<br>tension Type<br>Home | Type     Primary       Home     Yes       Lension     Type       Home     Yes |

## Image (after): Phone Number Pages

| Email (Required) |           |      |               | $\frown$      |
|------------------|-----------|------|---------------|---------------|
| +                |           |      |               |               |
| Email            |           | Type | Primary Email | Edit          |
| @sbctc.edu       |           | Home | Yès           | Edit          |
| Phone (Required) |           |      |               |               |
| +                |           |      |               |               |
| Phone Number     | Extension | Type | Primary Phone | Edit          |
| 205/2            |           | Home | Yes           | Edit          |
|                  |           |      |               | $\overline{}$ |

## Bug: 33741378 - ACCESSIBILITY: DIRECT DEPOSIT PAGE TITLE ISSUE

Patch 33741378 updates properties for Employee Self Service > Payroll > Direct Deposit component. Component description is displayed as a title in the page tab and after the update it matches the title displayed in the page banner. Prior to fix, page tab title and page banner title displayed different wording for Employee Self Service > Payroll > Direct Deposit page.

## Navigation

Employee Self Service > Payroll > Direct Deposit

## Image (before): Direct Deposit

| C Payroll |          |                | Di             | rect Deposit   |              | 🔒 ዓ 🏲             | : @          |
|-----------|----------|----------------|----------------|----------------|--------------|-------------------|--------------|
| Direct D  | eposit   |                |                |                |              |                   |              |
| Accounts  | -        |                |                |                |              |                   | $\sim$       |
| + 1       |          |                |                |                |              |                   | ( )          |
| Order     | Nickname | Payment Method | Routing Number | Account Number | Account Type | Amount/ Percent   |              |
| 1         | CU       | Direct Deposit |                |                | Savings      |                   | >            |
| Last      | WF       | Direct Deposit |                |                | Checking     | Remaining Balance | $\mathbf{b}$ |
|           |          |                |                |                |              |                   |              |

## Image (after): Direct Deposit – Tab thru the page and it announces the ACU link.

| C Payroll |          |                | Direc          | t Deposit      | >            | 🔒 Q 🍸             | : @ |
|-----------|----------|----------------|----------------|----------------|--------------|-------------------|-----|
| Direct D  | eposit   |                |                |                |              |                   |     |
| Accounts  |          |                |                |                |              |                   |     |
| + 1       | r        |                |                |                |              |                   |     |
| Order     | Nickname | Payment Method | Routing Number | Account Number | Account Type | Amount/ Percent   |     |
| Last      | ACU      | Direct Deposit |                |                | Checking     | Remaining Balance |     |

## Fluid Candidate Gateway

#### Bug: 33762058 – Accessibility: WCAG Issues in "VIEW JOB" in Fluid Candidate Gateway

Software changes done in Careers – Apply for jobs page to make job title heading 2, announce when a job is marked favorite or removed from favorite job listing and announce job title when the user navigates to previous or next jobs.

#### **Navigation**

Careers > View All Jobs > select a job > click "Next Job" or "Previous Job"

#### Image: Job Description Page

| Search Jobs                                  |                                                                                                    | Job Description                                                                                                    |                                                        |
|----------------------------------------------|----------------------------------------------------------------------------------------------------|----------------------------------------------------------------------------------------------------|--------------------------------------------------------|
| < Previous Job                               | $\geq$                                                                                                    | Housing Resource Specialist                                                                                                    | Next Job                                               |
|                                              |                                                                                                    |                                                                                                    | Apply for Job                                          |
|                                              | Job ID 11792                                                                                                    | Full/Part Time Full-Time                                                                                                    |                                                        |
|                                              | Location North Seattle College                                                                                              | Regular/Temporary Regular                                                                                                    |                                                        |
|                                              | Remove from Favorite Jobs                                                                                                   | >                                                                                                    |                                                        |
|                                              | 🚖 Email this Job                                                                                                    |                                                                                                    |                                                        |
| Opportunity D                                | escription                                                                                                    |                                                                                                    |                                                        |
| We are a district o<br>college district in t | f three distinct colleges—North Seattle College, Seattle Co<br>he state of Washington. We are leaders in change and inn     | entral College, and South Seattle College—and five specialty training centers, which make                                                                                              | es us the largest and most diverse community           |
| As a Seattle Colle<br>experience of con      | ges employee, you will have the opportunity to contribute t<br>tributing to the success of an open-access learning institut | o the passionate work of Equity, Diversity and Inclusion as we work against systemic raci<br>ion that prepares students for life and work, fostering a diverse, engaged and dynamic co | sm. Additionally, you will gain the rewarding mmunity. |

## Bug: 34184453- External Candidate Gateway Accessibility - Site Setup Modifications

Software changes have been made to allow configuration of accessibility help in external candidate gateway.

## Navigation

Set Up HCM > Product Related > Recruiting > Candidate Gateway > Site > Site Setup

#### New feature

Turn ON Accessibility Help Link

## Image: Careers Site Setup

| Site       Guttot       Text Message       Gender Set Up         Site       Site       Site       Site         Otschiption       Gender Set Up       Site       Site         Site       Site       Site       Site         Option       Gender Set Up       Site       Site         Obschiption       Gender Set Up       Site       Site         Option       Site       Site       Site       Site         Option       Gender Set       View       View       Site       Site         Option       Site       View       View       Site       Site                                                                                                    | Careers                                     |              |       |        |     |     |    |    |    |    |    |    |    |   |   |   |   |    |    |    |   |   |   |   |   |   |   |   |   |    |    |    |    |   |     |    |    |     |      |   |   |   |    |     |   | ſ |    |    |   |   |   |   |   |   |   |   |   |   |   |   |   |   |   |   |   |    |   |    |     |     |   | 1   | 1 |   |   | ٢  | 1  |   |     | 1  |   |   | (  | ) |  |
|----------------------------------------------------------------------------------------------------|---------------------------------------------|--------------|-------|--------|-----|-----|----|----|----|----|----|----|----|---|---|---|---|----|----|----|---|---|---|---|---|---|---|---|---|----|----|----|----|---|-----|----|----|-----|------|---|---|---|----|-----|---|---|----|----|---|---|---|---|---|---|---|---|---|---|---|---|---|---|---|---|---|----|---|----|-----|-----|---|-----|---|---|---|----|----|---|-----|----|---|---|----|---|--|
| Site Charlot Text Message Gender Set Up   Site   Site      Site   Site   Site   Optimut Statu State   Soci Description   Description Default   Site   State   Soci Description   Description   Default   Site   Soci Description   Description   Default   Site   Soci Description   Description   Default   Site   Output:   Site   Output:   Site   Default Structure   Site   Output:   Site   Output:   Site   Output:   Site   Output:   Site   Output:   Site   Site Site                                                                                                    |                                             |              | _     |        |     | ,   |    |    |    |    |    |    | Ì  |   |   |   |   |    |    |    |   |   |   |   |   |   |   |   |   |    |    |    |    |   |     |    |    |     |      |   |   |   |    |     |   |   |    |    |   |   |   |   |   |   |   |   |   |   |   |   |   |   |   |   | N | ev | ٧ | în | 50v | r I |   | Hel | p |   | P | en | 50 | n | ali | ze | P | 3 | jė | - |  |
| Site   Site   ©Sta D1   Description   Description   Description   Default State   2007   SBCTC Resume Template   Applicant Type   Description   Description   <                                                                                                    | Site Chatbot Text Message C                 | ender Set Up | p     |        |     |     |    |    |    |    |    |    |    |   |   |   |   |    |    |    |   |   |   |   |   |   |   |   |   |    |    |    |    |   |     |    |    |     |      |   |   |   |    |     |   |   |    |    |   |   |   |   |   |   |   |   |   |   |   |   |   |   |   |   |   |    |   |    |     |     |   |     |   |   |   |    |    |   |     |    |   |   |    |   |  |
| Site         ©Site ID1         Description         Description         Operate         Description         Operate         Description         Operate         Description         Operate         Description         Description         Description         Description         Description         Description         Description         Description         Description         Description         Description                                                                                                    | Site                                        |              |       |        |     |     |    |    |    |    |    |    |    |   |   |   |   |    |    |    |   |   |   |   |   |   |   |   |   |    |    |    |    |   |     |    |    |     |      |   |   |   |    |     |   |   |    |    |   |   |   |   |   |   |   |   |   |   |   |   |   |   |   |   |   |    |   |    |     |     |   |     |   |   |   |    |    |   |     |    |   |   |    |   |  |
| Site  Site ID  State ID  State ID    | Site Setup                                  |              |       |        |     |     |    |    |    |    |    |    |    |   |   |   |   |    |    |    |   |   |   |   |   |   |   |   |   |    |    |    |    |   |     |    |    |     |      |   |   |   |    |     |   | ī |    |    |   |   |   |   |   |   |   |   |   |   |   |   |   |   |   |   |   |    |   |    |     |     |   |     |   |   |   |    |    |   |     |    |   |   | -  |   |  |
| Sile  Sile   |                                             |              |       |        |     |     |    |    |    |    |    |    |    |   |   |   |   |    |    |    |   |   |   |   |   |   |   |   |   |    |    |    |    |   |     |    |    |     |      |   |   |   |    |     |   |   |    |    |   |   |   |   |   |   |   |   |   |   |   |   |   |   |   |   |   |    |   |    |     |     |   |     |   |   |   |    |    |   |     |    |   |   |    |   |  |
| ©Site ID1   Description   Detaut Ste   Short Description   Detaut Set   Country   Unded States   VFCCP SetMaterity   Detaut Extractor   V   Detaut Set To   Pertual Extractor   V   Portal   External Careers Setup   Portal   Portal   Portal   EMPLOYEE   Node   HEMS       Control States Setup                                                                                                    | Site                                        |              |       |        | _   | _   | _  |    |    |    |    |    |    |   |   |   |   |    |    |    |   |   |   |   |   |   |   |   |   |    |    |    |    |   | _   | _  |    |     |      |   |   | _ | _  | _   |   |   |    |    | _ | _ | _ | _ | _ | _ | _ | _ |   | _ | _ | _ | _ | _ | _ | _ | _ | _  | _ | _  | _   | _   | _ | _   | _ |   |   | _  |    |   | _   | _  | _ | _ | 4  |   |  |
| Description Default Ste Short Description Default  Short Description Default  Resume Template 2007 Q SECTC Resume Template Applicant Type Estemal Applicant Country Unded States  'OFCCP Set Adentify Disability and Veleran 'OFCCP Set Adentify Disability and Veleran 'OFCCP Set Adentify Disability Adentify Disability Medica Fatent 'Display Attended Disability Help Link (Apple) Set Determal Candidate Cateway: 'Display Attended Disability Help Link (Apple) Set Determal Candidate Cateway: 'Display Attended Disability Help Link (Apple) Set Determal Candidate Cateway: 'Display Attended Disability Help Link (Apple) Set Determal Candidate Cateway: 'Display Attended Disability Help Link (Apple) Set Determal Candidate Cateway: 'Display Attended Disability Help Link (Apple) Set Determal Candidate Cateway: 'Display Attended Disability Help Link (Apple) Set Determal Candidate Cateway: 'Display Attended Disability Help Link (Apple) Set Determal Candidate Cateway: 'Display Attended Disability Help Link (Apple) Set Determal Candidate Cateway: 'Display Attended  | ③Site ID1                                   |              |       |        |     |     |    |    |    |    |    |    |    |   |   |   |   |    |    |    |   |   |   |   |   |   |   |   |   |    |    |    |    |   |     |    |    |     |      |   |   |   |    |     |   |   |    |    |   |   |   |   |   |   |   |   |   |   |   |   |   |   |   |   |   |    |   |    |     |     |   |     |   |   |   |    |    |   |     |    |   |   | l  |   |  |
| Short Description Default  *Resume Template 2007 Q SBCTC Resume Template Applicant Type External Applicant Country United States  *OFCCP Self Identify Disability and Veteran *OFCCP Self Identify Disability and Veteran *OFCCP Self Identify Disability Help Unix (Apples to External Candidate Gateway) Display Anterastic Protect *OFCCP Self Identify Disability Help Unix (Apples to External Candidate Gateway) *OFCCP Self Identify Disability Help Unix (Apples to External Candidate Gateway) *Off Identify Accessibility Help Unix (Apples to External Candidate Gateway) *Off Identify Accessibility Help Unix (Apples to External Candidate Gateway) *Off Identify Accessibility Help Unix (Apples to External Candidate Gateway) *Off Identify Accessibility Help Unix (Apples to External Candidate Gateway) *Off Identify Accessibility Help Unix (Apples to External Candidate Gateway) *Off Identify Accessibility Help Unix (Apples to External Candidate Gateway) *Off Identify Accessibility Help Unix (Apples to External Candidate Gateway) *OFf Identify Accessibility Help Unix (Apples to External Candidate Gateway) *OFf Identify Acce | Description Default Site                    |              |       |        |     |     |    |    |    |    |    |    |    |   |   |   |   |    |    |    |   |   |   |   |   |   |   |   |   |    |    |    |    |   |     |    |    |     |      |   |   |   |    |     |   |   |    |    |   |   |   |   |   |   |   |   |   |   |   |   |   |   |   |   |   |    |   |    |     |     |   |     |   |   |   |    |    |   |     |    |   |   | l  |   |  |
| *Resume Template       2007 Q       SBCTC Resume Template         Applicant Type       External Applicant          Country Leaked States           OFCCP Self-Mentify Disability and Veteran       Implified Veteran Page          Default Extractor           Default Extractor           Default Extractor           Default Extractor           Porta       External Careers Setup          Porta       External Careers Setup          Porta       External Careers Setup          Porta       External Careers Setup          Onder HRMS       Q          Ander HRMS       Q          Candidate Gateway           O Display Welcome Page?       #Edt Welcome Page          O Display Welcome Page?       #Edt Welcome Page          O Display Welcome Page?       #Edt Welcome Page          Display Imme Fromat        Do Not Allow Multiple Applications for the Same Job Opening       Do Not Allow Email a Friend         Display Mediate Charactor Fredel                                                                                                    | Short Description Default                   |              |       |        |     |     |    |    |    |    |    |    |    |   |   |   |   |    |    |    |   |   |   |   |   |   |   |   |   |    |    |    |    |   |     |    |    |     |      |   |   |   |    |     |   |   |    |    |   |   |   |   |   |   |   |   |   |   |   |   |   |   |   |   |   |    |   |    |     |     |   |     |   |   |   |    |    |   |     |    |   |   | l  |   |  |
| Applicant Type External Applicat                                                                                                    | *Resume Template                            | 2007 Q       | 580   | BCT    | ст  | 301 | C  | C  | 00 | 10 | 10 | 10 | )( | 0 | 0 | c | c | С  | С  | С  |   |   | 2 | 2 | 2 | 1 | 1 | ī | c | 2  | F  | ł  | 15 | u | ne  | 1  | êr | m   | , le |   | • |   |    |     |   |   |    |    |   |   |   |   |   |   |   |   |   |   |   |   |   |   |   |   |   |    |   |    |     |     |   |     |   |   |   |    |    |   |     |    |   |   | l  |   |  |
| Country Unded States                                                                                                    | Applicant Type External Applicant           | 2            |       |        |     |     |    |    |    |    |    |    |    |   |   |   |   |    |    |    |   |   |   |   |   |   |   |   |   |    |    |    |    |   |     |    |    |     |      |   |   |   |    |     |   |   |    |    |   |   |   |   |   |   |   |   |   |   |   |   |   |   |   |   |   |    |   |    |     |     |   |     |   |   |   |    |    |   |     |    |   |   | l  |   |  |
| *OFCCP Self-Identify Disability and Veteran                                                                                                    | Country United States                       |              |       |        |     |     |    |    |    |    |    |    |    |   |   |   |   |    |    |    |   |   |   |   |   |   |   |   |   |    |    |    |    |   |     |    |    |     |      |   |   |   |    |     |   |   |    |    |   |   |   |   |   |   |   |   |   |   |   |   |   |   |   |   |   |    |   |    |     |     |   |     |   |   |   |    |    |   |     |    |   |   | l  |   |  |
| Default Extractor   Default Set ID   WA000   Q   External ERP Site   Default Ste   Internal Careers Setup   Oportal   External Careers Setup   Oportal   External Careers Setup   Oportal <t< td=""><td>*OFCCP Self-Identify Disability and Veteran</td><td>¥ 2</td><td>🖌 Si</td><td>Simp</td><td>im</td><td>Sim</td><td>in</td><td>i</td><td>ŝi</td><td>ł</td><td>ł</td><td>ł</td><td>şi</td><td>ł</td><td>ł</td><td>ł</td><td>ł</td><td>ir</td><td>ir</td><td>i</td><td></td><td></td><td>1</td><td>n</td><td>n</td><td>T</td><td>T</td><td>Ŋ</td><td>p</td><td>li</td><td>if</td><td>ie</td><td>d</td><td>١</td><td>let</td><td>er</td><td>a</td><td>n</td><td>P</td><td>9</td><td>e</td><td></td><td>l</td><td></td><td></td></t<>                                                                                                    | *OFCCP Self-Identify Disability and Veteran | ¥ 2          | 🖌 Si  | Simp   | im  | Sim | in | i  | ŝi | ł  | ł  | ł  | şi | ł | ł | ł | ł | ir | ir | i  |   |   | 1 | n | n | T | T | Ŋ | p | li | if | ie | d  | ١ | let | er | a  | n   | P    | 9 | e |   |    |     |   |   |    |    |   |   |   |   |   |   |   |   |   |   |   |   |   |   |   |   |   |    |   |    |     |     |   |     |   |   |   |    |    |   |     |    |   |   | l  |   |  |
| Default Set D W4000 Q External ERP Site Default Site    Portal EMPLOYEE Q Node HRMS Q  External Careers Setup  Portal EMPLOYEE Q Node HRMS Q  Candidate Gateway  Candidate Gateway  Condidate Gateway  Cond | Default Extractor                           | *            |       |        |     |     |    |    |    |    |    |    |    |   |   |   |   |    |    |    |   |   |   |   |   |   |   |   |   |    |    |    |    |   |     |    |    |     |      |   |   |   |    |     |   |   |    |    |   |   |   |   |   |   |   |   |   |   |   |   |   |   |   |   |   |    |   |    |     |     |   |     |   |   |   |    |    |   |     |    |   |   | l  | l |  |
| External ERP Site Default Site                                                                                                    | Default Set ID WA000                        | Q,           |       |        |     |     |    |    |    |    |    |    |    |   |   |   |   |    |    |    |   |   |   |   |   |   |   |   |   |    |    |    |    |   |     |    |    |     |      |   |   |   |    |     |   |   |    |    |   |   |   |   |   |   |   |   |   |   |   |   |   |   |   |   |   |    |   |    |     |     |   |     |   |   |   |    |    |   |     |    |   |   | l  |   |  |
|                                                                                                    | External ERP Site Default Site              | *            |       |        |     |     |    |    |    |    |    |    |    |   |   |   |   |    |    |    |   |   |   |   |   |   |   |   |   |    |    |    |    |   |     |    |    |     |      |   |   |   |    |     |   |   |    |    |   |   |   |   |   |   |   |   |   |   |   |   |   |   |   |   |   |    |   |    |     |     |   |     |   |   |   |    |    |   |     |    |   |   | l  |   |  |
|                                                                                                    | Internal Carager Satur                      |              |       |        |     |     |    |    |    |    |    |    |    |   |   |   |   |    |    |    |   |   |   |   |   |   |   |   |   |    |    |    |    |   |     |    |    |     |      |   |   |   |    |     |   |   |    |    |   |   |   |   |   |   |   |   |   |   |   |   |   |   |   |   |   |    |   |    |     |     |   |     |   |   |   |    |    |   |     |    |   |   | l  |   |  |
| Operal EMPLOYEE   Q     External Careers Setup     Operal EMPLOYEE     Q     Portal EMPLOYEE     Q     Operal EMPLOYEE     Q     Operal EMPLOYEE     Q <td>- internal careers setup</td> <td></td> <td>1</td> <td>l</td> <td></td> <td></td>                                                                                                    | - internal careers setup                    |              |       |        |     |     |    |    |    |    |    |    |    |   |   |   |   |    |    |    |   |   |   |   |   |   |   |   |   |    |    |    |    |   |     |    |    |     |      |   |   |   |    |     |   |   |    |    |   |   |   |   |   |   |   |   |   |   |   |   |   |   |   |   |   |    |   |    |     |     |   |     |   |   |   |    |    |   |     |    |   | 1 | l  |   |  |
| Node   External Careers Setup    @Portal EMPLOYEE    Node   Node   HRMS                                                                                                    | ③Portal EMPLOYEE                            | Q,           |       |        |     |     |    |    |    |    |    |    |    |   |   |   |   |    |    |    |   |   |   |   |   |   |   |   |   |    |    |    |    |   |     |    |    |     |      |   |   |   |    |     |   |   |    |    |   |   |   |   |   |   |   |   |   |   |   |   |   |   |   |   |   |    |   |    |     |     |   |     |   |   |   |    |    |   |     |    |   | l | l  |   |  |
|                                                                                                    | Node HRMS Q                                 |              |       |        |     |     |    |    |    |    |    |    |    |   |   |   |   |    |    |    |   |   |   |   |   |   |   |   |   |    |    |    |    |   |     |    |    |     |      |   |   |   |    |     |   |   |    |    |   |   |   |   |   |   |   |   |   |   |   |   |   |   |   |   |   |    |   |    |     |     |   |     |   |   |   |    |    |   |     |    |   | l | l  |   |  |
| External Careers Setup  Portal EMPLOYEE  Node HRMS  C  Candidate Gateway  Candidate Gateway  Display Welcome Page?  C Edit Welcome Page  Display Name Format  Do Not Allow Multiple Applications for the Same Job Opening Do Not Allow Email a Friend  Do Not Allow Refer a Friend  Display Accessibility Help Link (Applies to External Candidate Gateway)  Display Atternate Character Fields None                                                                                                    |                                             |              |       |        | _   | _   |    |    |    |    |    |    |    |   |   |   |   |    |    |    |   |   |   |   |   |   |   |   |   |    |    |    |    |   |     |    |    |     |      |   |   |   |    |     | _ | - |    |    |   |   |   |   |   |   |   |   |   |   |   |   |   |   |   |   |   |    |   | _  | _   | _   | _ | _   | _ | _ | _ |    | -  | - |     | _  |   | J | l  |   |  |
|                                                                                                    | -External Careers Setun                     |              |       |        |     |     |    |    |    |    |    |    |    |   |   |   |   |    |    |    |   |   |   |   |   |   |   |   |   |    |    |    |    |   |     |    |    |     |      |   |   |   |    |     |   |   |    |    |   |   |   |   |   |   |   |   |   |   |   |   |   |   |   |   |   |    |   |    |     |     |   |     |   |   |   |    |    |   | _   |    |   |   | l  |   |  |
| Operatal EMPLOYEE Q Node HRMS Q -Candidate Gateway ③ Display Welcome Page?  Edt Welcome Page Display Name Format Do Not Allow Multiple Applications for the Same Job Opening Do Not Allow Email a Friend ② Do Not Allow Refer a Friend ③ Display Accessibility Help Link (Applies to External Candidate Gateway) Display Alternate Character Fields None                                                                                                    | Caterial careers setup                      |              |       |        |     |     |    |    |    |    |    |    |    |   |   |   |   |    |    |    |   |   |   |   |   |   |   |   |   |    |    |    |    |   |     |    |    |     |      |   |   |   |    |     |   |   |    |    |   |   |   |   |   |   |   |   |   |   |   |   |   |   |   |   |   |    |   |    |     |     |   |     |   |   |   |    |    |   |     |    |   | l | l  |   |  |
|                                                                                                    | Portal EMPLOYEE                             | Q            |       |        |     |     |    |    |    |    |    |    |    |   |   |   |   |    |    |    |   |   |   |   |   |   |   |   |   |    |    |    |    |   |     |    |    |     |      |   |   |   |    |     |   |   |    |    |   |   |   |   |   |   |   |   |   |   |   |   |   |   |   |   |   |    |   |    |     |     |   |     |   |   |   |    |    |   |     |    |   | l | l  |   |  |
|                                                                                                    | Node HRMS Q                                 |              |       |        |     |     |    |    |    |    |    |    |    |   |   |   |   |    |    |    |   |   |   |   |   |   |   |   |   |    |    |    |    |   |     |    |    |     |      |   |   |   |    |     |   |   |    |    |   |   |   |   |   |   |   |   |   |   |   |   |   |   |   |   |   |    |   |    |     |     |   |     |   |   |   |    |    |   |     |    |   | l | l  |   |  |
|                                                                                                    |                                             |              |       |        |     |     | _  | _  | _  |    |    |    |    |   |   |   |   |    |    |    |   |   |   |   |   |   |   |   |   |    |    | _  | _  | _ | _   | _  | _  | _   | _    | _ | _ | _ | _  | _   | _ | _ | _  | _  | _ | _ | _ | _ | _ | _ | _ | _ | _ | _ | _ | _ | _ | _ | _ | _ | _ | _  |   |    |     |     | _ |     | _ | _ | _ | _  | _  | _ | _   |    | _ | J | l  |   |  |
| Candidate Gateway  Display Welcome Page?  Cateway  Display Name Format  Do Not Allow Multiple Applications for the Same Job Opening Do Not Allow Email a Friend  Do Not Allow Refer a Friend  Display Accessibility Help Link (Applies to External Candidate Gateway)  Display Alternate Character Fields None                                                                                                    |                                             |              |       |        |     |     | _  | _  |    |    |    |    |    |   |   |   |   |    |    |    |   |   |   |   |   |   |   |   |   |    |    | _  | _  | _ | _   | _  | _  | _   | _    | _ | _ | _ | _  | _   | _ | _ | _  | _  | _ | _ | _ | _ | _ | _ | _ | _ | _ | _ | _ | _ | _ | _ | _ | _ | _ | _  | _ |    |     |     | _ |     | _ | _ | _ | _  | _  | _ | _   | _  | _ | _ | 1  |   |  |
| O Display Welcome Page?      Ceft Welcome Page     Display Name Format     Do Not Allow Multiple Applications for the Same Job Opening     Do Not Allow Email a Friend     Do Not Allow Refer a Friend     Display Accessibility Help Link (Applies to External Candidate Gateway) Display Alternate Character Fields     None                                                                                                    | Candidate Gateway                           |              |       |        |     |     |    |    |    |    |    |    |    |   |   |   |   |    |    |    |   |   |   |   |   |   |   |   |   |    |    |    |    |   |     |    |    |     |      |   |   |   |    |     |   | _ |    |    |   |   |   |   |   |   |   |   |   |   |   |   |   |   |   |   |   |    |   |    |     |     |   |     |   |   |   |    |    |   |     |    |   |   |    |   |  |
| Company Welcome Page P > Edit VielCome Page     Display Name Format     Do Not Allow Multiple Applications for the Same Job Opening Do Not Allow Email a Friend     Do Not Allow Refer a Friend     Display Accessibility Help Link (Applies to External Candidate Gateway) Display Alternate Character Fields None                                                                                                    | @ Direly Weisers David #EditWale            | ma Daga      |       |        |     |     |    |    |    |    |    |    |    |   |   |   |   |    |    |    |   |   |   |   |   |   |   |   |   |    |    |    |    |   |     |    |    |     |      |   |   |   |    |     |   |   |    |    |   |   |   |   |   |   |   |   |   |   |   |   |   |   |   |   |   |    |   |    |     |     |   |     |   |   |   |    |    |   |     |    |   |   | l  |   |  |
| Do Not Allow Multiple Applications for the Same Job Opening Do Not Allow Email a Friend     Do Not Allow Refer a Friand     Display Accessibility Help Link (Applies to External Candidate Gateway) Display Alternate Character Fields None                                                                                                    | <ul> <li>Display Name Format</li> </ul>     | the Fage     |       |        |     |     |    |    |    |    |    |    |    |   |   |   |   |    |    |    |   |   |   |   |   |   |   |   |   |    |    |    |    |   |     |    |    |     |      |   |   |   |    |     |   |   |    |    |   |   |   |   |   |   |   |   |   |   |   |   |   |   |   |   |   |    |   |    |     |     |   |     |   |   |   |    |    |   |     |    |   |   | l  |   |  |
| Do Not Allow Refer a Friend     Display Accessibility Help Link (Applies to External Candidate Gateway)     Display Alternate Character Fields None                                                                                                    | Do Not Allow Multiple Applications for the  | Same Job Op  | peni  | ening  | ing | in  | in | k  | ŝ  | 6  | 6  | 6  |    | 4 | 4 | k | k | k  | k  | ł  | n | n | n | 1 | 1 | Ŋ | 1 | 0 | 1 |    | ĺ  | 0  | 1  | D |     | 10 | t  | A,I | lo   | w | E | п | na | ii) | a | F | 'n | ie | n | d |   |   |   |   |   |   |   |   |   |   |   |   |   |   |   |    |   |    |     |     |   |     |   |   |   |    |    |   |     |    |   |   | l  |   |  |
| Display Accessibility Help Link (Applies to External Candidate Gateway) Display Alternate Character Fields None                                                                                                    | Do Not Allow Refer a Friend                 |              |       |        |     | _   |    |    |    |    |    |    |    |   |   |   |   |    |    |    |   |   |   |   |   |   |   |   |   |    |    |    |    |   |     |    |    |     |      |   |   |   |    |     |   |   |    |    |   |   |   |   |   |   |   |   |   |   |   |   |   |   |   |   |   |    |   |    |     |     |   |     |   |   |   |    |    |   |     |    |   |   | l  |   |  |
| Display Alternate Character Fields None                                                                                                    | Display Accessibility Help Link (Applies to | External Can | indid | didate | lab | dat | la | ŝ, | d  | \$ | \$ | \$ | d  | ŝ | ŝ | ŝ | 1 | ļ  | ļ  | lı | 8 | 8 | 8 | 3 | 3 | 1 | I | b | e | (  | G  | a  | te | W | aj  | 1) |    | 1   | 2    | ł |   |   |    |     |   |   |    |    |   |   |   |   |   |   |   |   |   |   |   |   |   |   |   |   |   |    |   |    |     |     |   |     |   |   |   |    |    |   |     |    |   |   | l  |   |  |
|                                                                                                    | Display Alternate Character Fields None     |              | _     |        |     |     |    |    |    |    |    |    |    |   |   |   |   |    |    |    |   |   |   |   |   |   |   |   | ` | ~  | ,  |    |    |   |     |    |    |     |      |   |   |   |    |     |   |   |    |    |   |   |   |   |   |   |   |   |   |   |   |   |   |   |   |   |   |    |   |    |     |     |   |     |   |   |   |    |    |   |     |    |   |   |    |   |  |

## Note: The check box needs to be turned on for each Site ID

## Navigation

External Candidate Gateway > Careers

#### **Image: Careers Page**

|                        | Careers |          | â | Q | ۲    | :         | ۲      |
|------------------------|---------|----------|---|---|------|-----------|--------|
| Search Jobs            |         | »        |   |   | Acce | essibilit | y Help |
| Welcome                | Sign In | New User |   |   |      |           |        |
| View All Jobs          |         | >        |   |   |      |           |        |
| My Job Notifications   |         | 0 >      |   |   |      |           |        |
| My Job Applications    |         | 0 >      |   |   |      |           |        |
| My Favorite Jobs       |         | 0 >      |   |   |      |           |        |
| My Saved Searches      |         | 0 >      |   |   |      |           |        |
| My Account Information |         | >        |   |   |      |           |        |

Click "Accessibility Help"

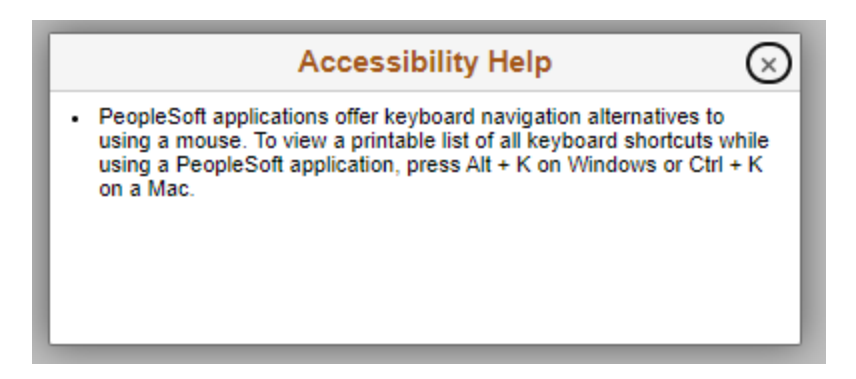

See Doc ID 2895382.1 - Accessibility Enhancements to Fluid Candidate Gateway

## Goal

How to incorporate Accessibility enhancements related to the candidate gateway feature which has an 'Accessibility Help' link that opens a modal window with keyboard navigation instructions and how to set screen reader mode preferences?

#### Solution

1. Set Up HCM > Product Related > Recruiting >Candidate Gateway> Site Set Up (Careers), select the site

2. Under the 'Candidate Gateway' section, check the boxes:

- Allow Dynamic Screen Reader Layout
- Display Accessibility Help Link (Applies to External Candidate Gateway)

#### Knowledge

https://support.oracle.com/knowledge/PeopleSoft%20Enterprise/2895382\_1.html

https://docs.oracle.com/cd/F58024\_01/hcm92pbr43/eng/hcm/hert/SettingUpSites-067fff.html

## **Paychecks**

# Bug: 33741391 - ACCESSIBILITY: HEADING ISSUES IN SCREEN READER MODE WITH PAYCHECKS PAGE

Patch 33741391 delivers following changes to Employee Self Service Paychecks / Paycheques page.

## **Navigations**

Fluid Structure Content > Fluid Pages > Employee Self Service > Pay

Fluid Structure Content > Fluid Pages > Employee Self Service > Paychecks

Fluid Structure Content > Fluid Pages > Employee Self Service > Paycheques

Root > Self Service > PNA Fluid Components > Pay

## Image (before): Paychecks - Click the "i" in the blue circle

| < Payroll  |             |                                                     | Pay                                                                    |            | <b>^</b> | Q      |     |   |
|------------|-------------|-----------------------------------------------------|------------------------------------------------------------------------|------------|----------|--------|-----|---|
| Paycheck   | 5           |                                                     |                                                                        |            |          |        |     |   |
| T O        |             |                                                     |                                                                        |            |          |        | 1   | - |
| Check Date | Company     |                                                     | Pay Begin Date / Pay End Date                                          | Net Pay    | Payche   | ck Num | ber |   |
| 09/26/2022 | State Board | d for Comm. and Tech                                | 09/01/2022<br>09/15/2022                                               |            | 978584   |        | ſ   | ١ |
| 09/09/2022 | State Board | d for Comm. and Tech                                | 08/16/2022<br>08/31/2022                                               |            | 969310   |        |     |   |
| 08/25/2022 | State Boar  |                                                     | Instructions                                                           | $\otimes$  | 954020   |        |     |   |
| 08/10/2022 | State Boar  | The default view disp<br>Modify the filters to view | lays Paychecks based on pre-applie<br>ew a different set of paychecks. | d filters. | 934079   |        |     |   |
| 07/25/2022 | State Boar  |                                                     |                                                                        |            | 911893   |        | 0   |   |
| 07/11/2022 | State Boar  |                                                     |                                                                        |            | 896366   |        | 1.  | 1 |

# Image (after): Message window pops up automatically before entering the Paychecks page

| Message                                                                                                    |
|----------------------------------------------------------------------------------------------------|
| Instructions                                                                                                    |
| The default view displays Paychecks based on pre-applied filters. Modify the filters to view a different set of paychecks. |
| ок                                                                                                    |

Image (after): Paychecks - After clicking OK, the tab can be used to move to the link under Paycheck Number which can be selected to View the pay check.

| C Payroll            |                                | Pay                           | 🔶 🔶 🕆           |
|----------------------|--------------------------------|-------------------------------|-----------------|
| Paychecks            |                                |                               |                 |
| Paycheck Selection   |                                |                               |                 |
| Ŧ                    |                                |                               | 1               |
| Check Date / Net Pay | Company                        | Pay Begin Date / Pay End Date | Paycheck Number |
| 08/10/2022 \$1796.53 | State Board for Comm. and Tech | 07/16/2022<br>07/04/2022      | Paycheck 933939 |
| 07/25/2022 \$1796.54 | State Board for Comm. and Tech | 07/01/2022<br>07/15/2022      | Paycheck 911752 |

## Banking

## **BUG 33609185 - TAB ORDER INCORRECT ON US BANK ADDITIONAL DATA SUBPAGE**

## Navigation

Set Up HCM > Common Definitions > Banking > Source Bank Accounts

## Image (before): Source Bank Accounts

| procession and a second second s |                                  |                        |              |  |
|----------------------------------------------------------------------------------------------------|----------------------------------|------------------------|--------------|--|
| escription                                                                                                    | Status Acti                      | ve ~                   |              |  |
| Sank Details                                                                                                    |                                  |                        |              |  |
| Country Code USA Q Units                                                                                                    | d States                         |                        |              |  |
| Bank ID                                                                                                    | Q. Barran Ba                     | nk Branch ID           | ٩            |  |
| Account Number                                                                                                    | *Account N                       | ame SBCTC Payroll Clea | ring Account |  |
| Currency Code USD Q U                                                                                                    | Dollar Other Required Informatio | in .                   |              |  |
| Bank Transfer ID                                                                                                    | EFT Domestic                     | Q EFT Int'l            | Q.           |  |

## Image (after): Source Bank Accounts

|                                                     | New Window   Help   Per    |
|-----------------------------------------------------|----------------------------|
| Source Bank Accounts Payment ID Assignment          |                            |
| *Description                                        | Status Active              |
| Bank Details                                        |                            |
| Country Code USA Q United States                    |                            |
| *Bank ID Q                                          |                            |
| Bank Branch ID Q                                    |                            |
| *Account Number                                     |                            |
| *Account Name SBCTC Payroll Clearing Account        |                            |
| *Currency Code USD Q US Dollar                      | Other Required Information |
|                                                     | Bank Transfer ID           |
| EFT Domestic Q                                      |                            |
| EFT Int'I Q                                         |                            |
|                                                     |                            |
| Save Return to Search Previous in List Next in List | Add Update/Display         |
| Source Bank Accounts   Payment ID Assignment        |                            |

## Update Employee Tax Data

## BUG 33685364: HIDE DESCRIPTION NEXT TO A DROP DOWN LIST ON TAX DATA PAGE

#### Navigation

Payroll for North America > Employee Pay Data USA > Tax Information > Update Employee Tax Data Payroll for North America > Employee Pay Data USF > Tax Information > Update Employee Tax Data Root > Payroll Interface > Update Payroll Information > Employee Tax Data USA

## Image (before): Update Employee Tax Data

| Employee Self Service                                                                            | Update Employee Tax Data                                                                                                    |
|--------------------------------------------------------------------------------------------------|----------------------------------------------------------------------------------------------------|
| Federal Tax Data                                                                                 | New Windo                                                                                                    |
|                                                                                                  | Person ID                                                                                                    |
| ax Data 🐵                                                                                        | Q I II II II II View All                                                                                                    |
| Company 890 S                                                                                    | State Board for Comm. and Tech + -                                                                                                    |
| *Effective Date 01/16/2022                                                                       |                                                                                                    |
| Updated By Emp Sf Svo                                                                            | Date Last Updated 01/31/2022                                                                                                    |
| Federal Form Version (2)                                                                         |                                                                                                    |
| *Form Version                                                                                    | W-4 - 2020 or Later ~                                                                                                    |
|                                                                                                  |                                                                                                    |
| *Special Withholding Tax Status<br>*Tax Status                                                   | Single Single                                                                                                    |
| *Special Withholding Tax Status<br>*Tax Status                                                   | None V<br>Single Single Vorks                                                                                                    |
| *Special Withholding Tax Status<br>*Tax Status<br>Dependent Amount                               | None  Single  Single |
| *Special Withholding Tax Status<br>*Tax Status<br>Dependent Amount<br>Other Income               | None  Single  Single |
| *Special Withholding Tax Status<br>*Tax Status<br>Dependent Amount<br>Other Income<br>Deductions | None Single Single So.00                                                                                                    |

## Image (after): Update Employee Tax Data

| < View W-2/W-2c Forms                           | Update Emplo                   | уее Т | ax Dat | a            |               |
|-------------------------------------------------|--------------------------------|-------|--------|--------------|---------------|
| Federal Tax Data                                | ocal Tax Data                  |       |        |              | New Window    |
|                                                 | Person I                       | D     |        | I            |               |
| Tax Data ③                                      |                                | QI    |        | 4 1 of 3 🗸 🕨 | ▶I I View All |
| Company 890 S<br>*Effective Date 01/16/2022     | State Board for Comm. and Tech |       |        |              | + -           |
| Updated By Emp Sf Svc<br>Federal Form Version ⑦ | Date Last Updated 01/31/2022   |       |        |              |               |
| *Form Version                                   | W-4 - 2020 or Later            | ~     |        |              |               |
| Federal Withholding Elements ⑦                  |                                |       |        |              |               |
| *Special Withholding Tax Status                 | None                           | ~     |        |              |               |
| *Tax Status                                     | Single                         | ~     |        |              |               |
|                                                 | Multiple Jobs or Spouse Works  |       |        |              |               |
| Dependent Amount                                | 50.00                          |       |        |              |               |
| Other Income                                    | \$0.00                         |       |        |              |               |
| Deductions                                      | \$0.00                         |       |        |              |               |
| Extra Withholding                               | \$0.00                         |       |        |              |               |
| ► Federal Unemployment Tax ⑦                    |                                |       |        |              |               |
| ► W-4 Processing Status ③                       |                                |       |        |              |               |
| ✓ Lock-In Letter Details ③                      |                                |       |        |              |               |
| Letter Received                                 |                                |       |        |              |               |

## **Time Summary**

## Bug: 34024979 - ACCESSIBILITY ISSUES IN TIME SUMMARY PAGE

## Navigation

Fluid Structure Content > Fluid Pages > Employee Self Service > Enter Time

Fluid Structure Content > Fluid Pages > Manager Self Service > Enter Time

Fluid Structure Content > Fluid Pages > Employee Self Service > Time Summary

Fluid Structure Content > Fluid Pages > Manager Self Service > Time Summary

| C Time                                                       |                                       |         |          | Time Summary               | 🟫 Q 🏲 🗄 🥝                   |
|--------------------------------------------------------------|---------------------------------------|---------|----------|----------------------------|-----------------------------|
| Time Summary 1<br>Job Title Application 5<br>"View By Period | 16 September - 30<br>Support Margaret | Septemb | ver 2022 | Date 09/16/2022            | •                           |
| Date 0                                                       | Scheduled O                           | Unit 0  | Action 0 | Remarks 0                  | View Details                |
| 09/16/2022                                                   | 8.0                                   | Hours   | ۲        | No Data Exist for this Day | No Details for 2022-09-16 > |
| 09/17/2022                                                   |                                       |         | ۲        | No Data Exist for this Day | No Details for 2022-09-17 > |
|                                                              |                                       |         | 0        | No Data Exist for this Day | No Datalla for 2022 00 48   |
| 09/18/2022                                                   |                                       |         | •        |                            | NO Details 101 2022-03-10 / |

## Image: Time Summary

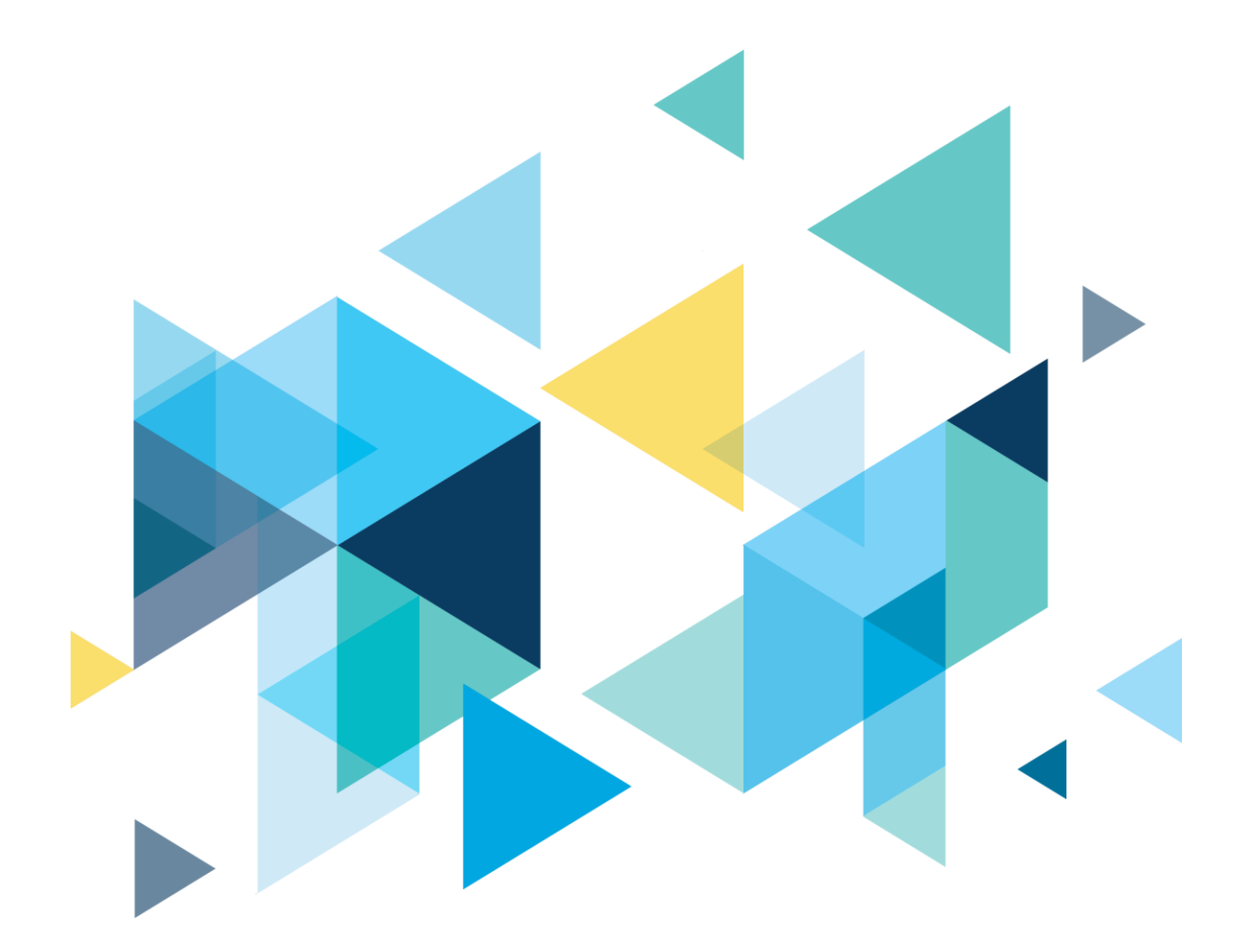

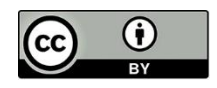

Content is licensed under a Creative Commons Attribution 4.0 International License, unless noted otherwise.

Washington State Board for Community and Technical Colleges